# Tutorial Sistema Cadastro de Ações de Formação

São Paulo • 2020

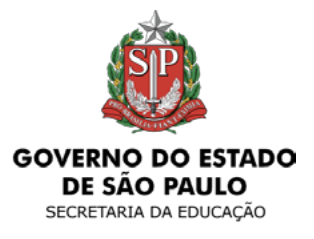

ESCOLA DE FORMAÇÃO E APERFEIÇOAMENTO DOS PROFISSIONAIS DA EDUCAÇÃO DO ESTADO DE SÃO PAULO "PAULO RENATO COSTA SOUZA"

## CADFORMAÇÃO

# Tutorial Sistema Cadastro de Ações de Formação

## 2020 • (Versão 1)

O Cadastro de Ações de Formação destina-se ao registro das ações de formação continuada dos profissionais da Educação, executadas na Secretaria da Educação do Estado de São Paulo (SEDUC-SP) e acompanhadas pela Escola de Formação e Aperfeiçoamento dos Profissionais da Educação do Estado de São Paulo "Paulo Renato Costa Souza" (EFAPE).

Este é um Tutorial básico, que apresenta os recursos para navegação nas telas e para a inclusão da ação formativa no sistema. Ele será ampliado conforme outras etapas do processo de cadastro estiverem disponíveis.

### CADFORMAÇÃO

| 1. Como Acessar o Sistema                                                   | 4  |
|-----------------------------------------------------------------------------|----|
| 2. Recursos de Busca                                                        | 6  |
| 3. Como Postar Uma Nova Ação Formativa                                      | 8  |
| 4. Campos e Recursos                                                        | 10 |
| 5. Visualização dos Blocos Preenchidos e<br>Histórico do Fluxo de Aprovação | 13 |
| 6. Editar Ação Formativa                                                    | 13 |
| 7. Enviar Ação Formativa                                                    | 14 |
| 8. Consultar Ação Formativa Enviada                                         | 15 |

# Sumário

#### 1. Como Acessar o Sistema

O novo sistema CadFormação está disponível no site da Secretaria Escolar Digital, em: https://sed.educacao.sp.gov.br.

Para acesso, informe seu usuário de acesso SED (rgXXXXXXsp) e sua senha (a mesma para acesso ao sistema GDAE); em seguida, clique em "Acessar" (Fig. 1).

Portal da Educação Secretaria Escolar Digital Intranet Espaço do Servidor SOBRE A SECRETARIA BOUETIN ESCOLAR. SECRETARIA DA EDUCAÇÃO DO ESTADO DE SÃO PAULO. CONCLUMITES - CONSULTA PÚBLICA PORTAL DE REENDIMENTO Secretaria Escolar Digital SAISA COMO ACESSAR NONE DE USUÁRIO Bem-vindo à Digite neg lagin Secretaria Escolar Digital SIMP. Digite sas senha Salba mais sobre a Secretaria Escolar Digital ACESSAR Perpendia ambai Não pessei cadastro? Obtenha seu primeiro acesso. Selbe como sonttar Procise de Superte? Acesse o portol de etendimento SCD e abre uma ocoméncia de lágue para 0000 77 00012.

#### Na página principal, selecione "EFAPE" (Fig. 2).

| SECRETARIA DA EDUCAÇÃ<br>Secretaria Esco | do estado de são paulo<br>ar Digital |
|------------------------------------------|--------------------------------------|
| Q, Acesso rápido                         | Mural de Avises                      |
| Diário de Classe                         |                                      |
| Gestão DE/SEE                            |                                      |
| Gestão do Sistema                        |                                      |
| Gestão Escolar                           |                                      |
| Pedagógice                               |                                      |
| Recursos Humanos                         |                                      |
| Wda Escolar                              |                                      |
| EFAPE                                    |                                      |
|                                          |                                      |

Fig. 2

Em seguida, selecione "CadFormação" (Fig. 3) e "Cadastro da Ação Formativa" (Fig. 4).

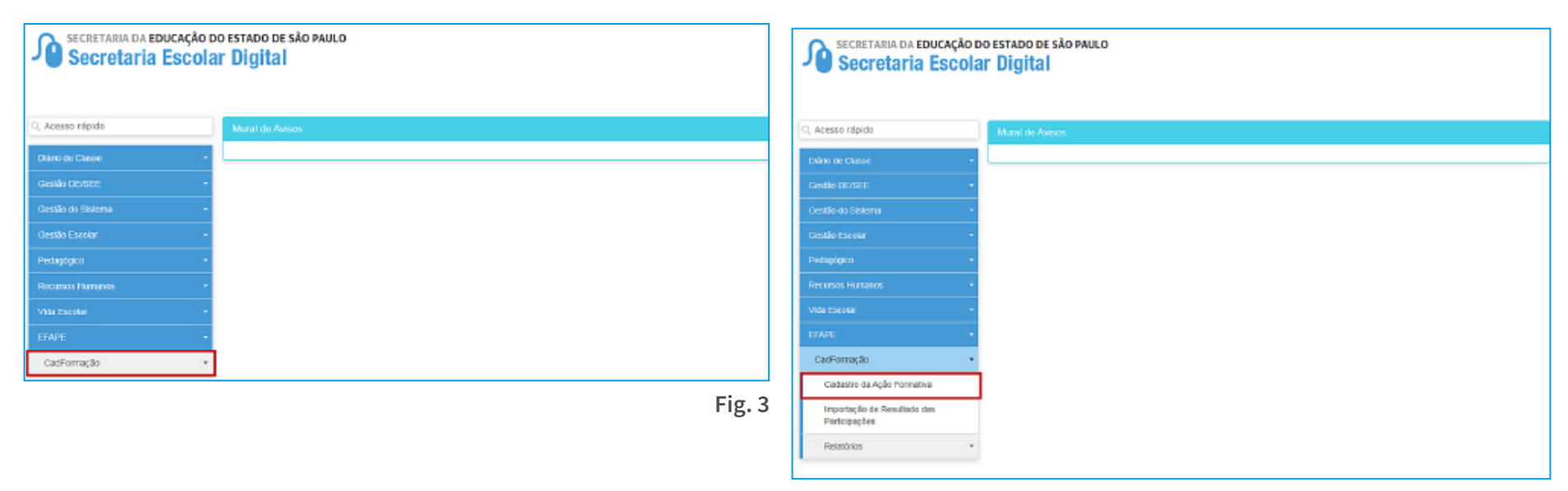

#### 2. Recursos de Busca

Para pesquisar ou incluir uma ação formativa, clique no botão "Pesquisar/Incluir Ações de Formação" (Fig. 5).

| tnido > trAPE > Cadramadãa > Cadatiro da A | a romativa                             |
|--------------------------------------------|----------------------------------------|
| C, Azenao nipido                           | Q, Pesquisartincluir Agões de Pormação |
| Diânio de Classe •                         |                                        |
| Gentile DE SEE                             |                                        |
| Gestão do Stalama 🔹                        |                                        |
|                                            |                                        |
| Poraștipice -                              |                                        |
| Recence Haronos                            |                                        |
| Vide Deceler                               |                                        |
| ETWPE -                                    |                                        |
|                                            |                                        |

A ação formativa poderá ser pesquisada com a utilização dos filtros básicos: Tipo de Ação de Formação, Exercício, Situação do Fluxo, Situação da Ação, Proponente e Diretoria de Ensino (Fig. 6).

| Tipo de Ação de formação: | Faça sua seleção aqui 🔻 |                                      | Exercicio                               | 2020 -                                            |                                     |
|---------------------------|-------------------------|--------------------------------------|-----------------------------------------|---------------------------------------------------|-------------------------------------|
| Situação do Fluxo:        | Paça sua seleção aqui 🝷 |                                      | Proponente                              | Faça sua seleção aqui                             | -                                   |
| Situação da Ação:         | Faça sua seleção aqui   | -                                    | Diretoria de Ensino                     |                                                   |                                     |
|                           |                         |                                      |                                         |                                                   | Expandir Filtro                     |
|                           |                         |                                      |                                         |                                                   | Q, Pesquisar Limpar                 |
|                           |                         |                                      | Escolter Col                            | unas 💧 İmprimir 🛛 🖽 Ger                           | ar Excel 🔒 Gerar PDF                |
| 10 - registros            |                         |                                      |                                         | Fibr                                              |                                     |
| II Titula                 | L Tipo de<br>Ação       | II Silueção II<br>da Ação Edição/Are | II Stração II Stração II<br>de Fluto do | Abrir Ação II Sebreter II<br>Cadastrada ao Acette | Submoter II II<br>Relatório Excluir |

1n]

| Ação Formativa                                                                                                    |          |
|----------------------------------------------------------------------------------------------------|----------|
| + Nova Ação                                                                                                    |          |
| Tipo de Ação de formação: Faça sua seleção aquí + Exercicio: 2020 +                                                                                                    |          |
| Situação do Fluxo: Faça sua seleção aqui - Proponente: Faça sua seleção aqui -                                                                                                    |          |
| Situação da Ação: Faça sua seleção aqui - Diretoria de Ensino: -                                                                                                    |          |
| Expandir Filtro                                                                                                    | Item A   |
| Q, Pesquisar Umpar                                                                                                    | Item B   |
| 🗮 Escolter Colunas 🛛 🌲 Imprimir 🖉 🗮 Gerar Excel 🔹 Gerar PDF                                                                                                    |          |
| Mostrar 10 - registros Filtro                                                                                                    |          |
| II     Titalo     IL     Tipo de II     Situação II     Situação II     Situação II     Situação II     Atrir Ação     Situação II     Situação II     Situ | Item C   |
| Nenhum registro encontrado/                                                                                                    |          |
| Nada para mostrar Antenior Deguinta                                                                                                    |          |
|                                                                                                    | ' Fig. 6 |

Outros campos de busca são disponibilizados ao clicar no botão "Expandir Filtro" (Fig. 6, item A).

Utilize os botões "Pesquisar" para buscar os resultados da pesquisa e "Limpar" para desconsiderar os filtros selecionados (Fig. 6, item B).

Na parte inferior da tela, o resultado da pesquisa é apresentado em colunas: código da ação, título, tipo de ação formativa, situação da ação, edição/ano, situação do fluxo, situação do relatório, acesso à ação, situação de aceite da ação, situação de aceite do relatório. Há também uma coluna para excluir a ação (Fig. 6, item C). O resultado poderá ser impresso, exportado para Excel ou PDF (Fig. 7).

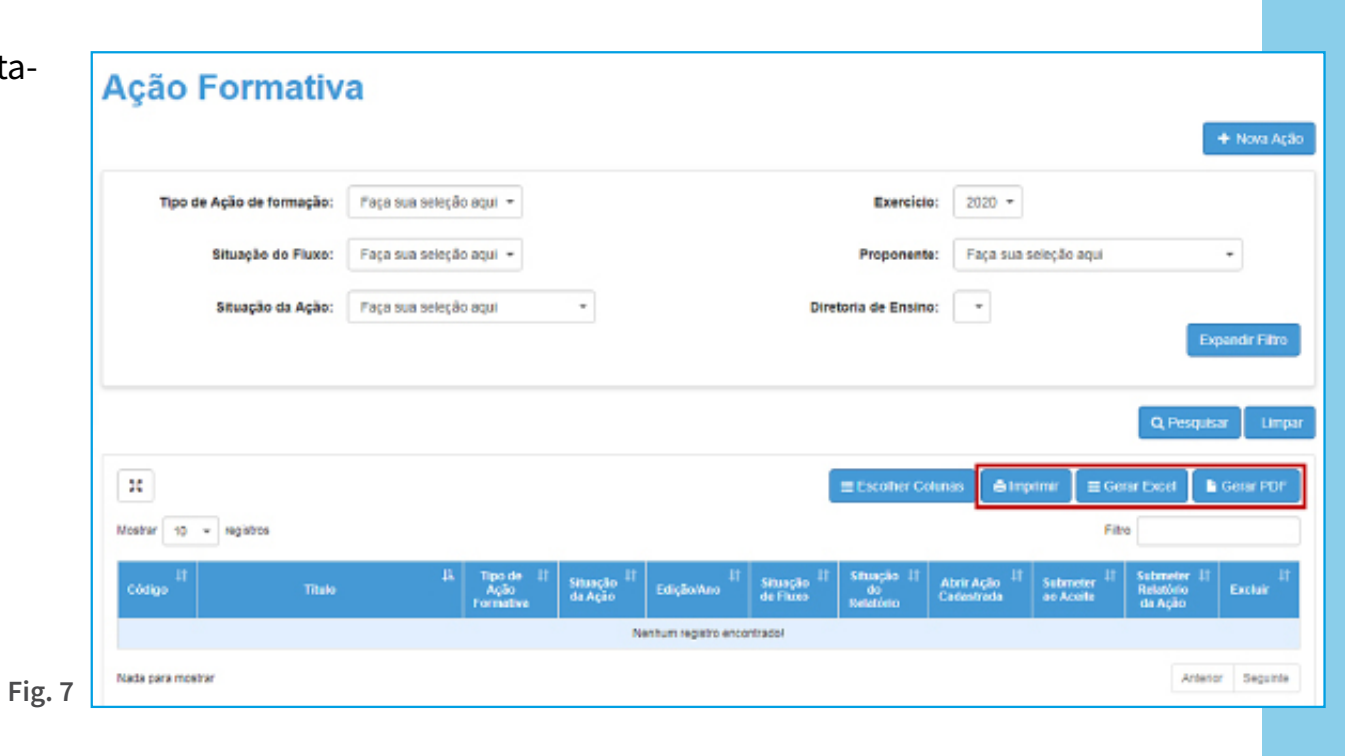

#### 3. Como Postar Uma Nova Ação Formativa

Para postar uma ação formativa no sistema, é preciso clicar no botão "Nova Ação" (Fig. 8).

Fig. 8

|                             |                                 |                                                 |                                                            |                                   |                                         |                   | F           | F Nova   |
|-----------------------------|---------------------------------|-------------------------------------------------|------------------------------------------------------------|-----------------------------------|-----------------------------------------|-------------------|-------------|----------|
| Tipo de Ação de formação:   | Faça sua seleção aqui 📼         |                                                 |                                                            | Exercicio:                        | 2020 -                                  |                   |             |          |
| Situação do Fluxo:          | Faça sua seleção aqui 📼         |                                                 |                                                            | Proponente:                       | Faça sua s                              | eleção aqui       |             | •        |
| Situação da Ação:           | Faça sua seleção aqui           | •                                               | Dir                                                        | etoria de Ensino:                 | •                                       |                   | _           |          |
|                             |                                 |                                                 |                                                            |                                   |                                         |                   | Đφ          | and r Fi |
|                             |                                 |                                                 |                                                            |                                   |                                         |                   | Q Pesquisa  |          |
| ×                           |                                 |                                                 |                                                            | ≡ Escolher Colu                   | nas 🖌 🖨 imp                             | rimir 🛛 🖽 Gera    | ar Excel 🔒  | Gerar P  |
|                             |                                 |                                                 |                                                            |                                   |                                         | Filtro            |             |          |
| iosarar 10 + registos       |                                 |                                                 |                                                            |                                   | 14                                      | the second second | Submeter 11 |          |
| Código <sup>II</sup> Titale | 4k Tipo de<br>Ação<br>Formativa | <sup>17</sup> Situação <sup>17</sup><br>de Ação | Edição/Ano <sup>IT</sup> Situação <sup>IT</sup><br>de Huxo | Situação II de<br>de<br>Relatório | Vərir Ação <sup>+1</sup><br>Vədəstrətlə | ao Acette         | da Ação     | Exclus   |

No campo "**Tipo de Ação Formativa**", escolher a mais adequada ao seu registro. Em seguida, preencher o título, indicar se é uma ação nova ou reeditada, registrar a edição e o ano de realização e selecionar o **agrupamento** (Fig. 9, item A). O proponente será carregado automaticamente, segundo a sua Unidade de Alocação na SED.

Para incluir a ação no sistema, clique em "Salvar"; e em "Fechar" para retornar à página anterior, sem salvar as informações (Fig. 9, item B).

Se a sua ação formativa não está relacionada a nenhum dos itens cadastrados, escolha a opção "Ação Isolada".

| Ação Formativa            |                           |               | ×             |
|---------------------------|---------------------------|---------------|---------------|
| Tipo de Ação de formação: | Papa sua seleção aqui 📼   | Proponente: • |               |
| Tituto da Ação:           |                           |               |               |
|                           |                           |               | ——— Item A    |
| Agão formativa:           | 🔿 Nova 🔿 Reedição da Ação | Edişão/Ano:   |               |
| Agrupamento               | Faça sua seleção aqui     |               |               |
|                           |                           | Item B ———    | Gravar Fechar |
|                           |                           |               | <b>F</b> : 0  |

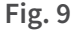

**Tipo de Ação Formativa:** "Em breve incluiremos a definição de cada tipo de ação formativa cadastrada para melhor orientar sua escolha."

**Agrupamento:** Se a sua ação formativa não está relacionada a nenhum dos itens cadastrados, escolha a opção "Ação Isolada".

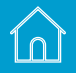

#### 4. Campos e Recursos

Incluído o registro no sistema, a próxima tela apresentará "Abas" para inclusão das informações sobre a ação, considerando o tipo da ação selecionada anteriormente (Fig. 10, item A).

Cada aba apresentará um conjunto de campos para preenchimento, em sua maioria obrigatórios.

| Ação Formativa |                                                   |                                               |             |              |                          |                                                         |                  |                         |        |
|----------------|---------------------------------------------------|-----------------------------------------------|-------------|--------------|--------------------------|---------------------------------------------------------|------------------|-------------------------|--------|
| Ação Formativa | Notco-Alvo 🛛 Compo                                | ventes Curiculares e Segmentos 🖶              | Objetivos 🛛 | Contecidos 🖶 | Estutura e Cronogiarna 🛛 | Procedmentos Metodológicos O                            | Histórico        | Histórico Versionamento |        |
| Item A         | Tipo de Ação de formação:<br>Titule da Ação:      | ATPC · ·                                      |             |              |                          | Proponente: EE PEI                                      | -<br>190 JOBE NE | ETO -                   |        |
|                | Ação formativa:                                   | (8 Neva () Reedição da Ação                   |             |              |                          | Exligito/Anex 2020                                      |                  |                         |        |
|                | Agripemento:                                      | Inova Educação                                | Ŧ           |              |                          |                                                         |                  |                         |        |
|                | Gestor do Projet<br>(Usúario que realizou o cadas | <b>to</b><br>tre inicial da agãe de formação) |             |              | G                        | estor do Projeto<br>e houver, selecione um segundo gest | r do projito p   | ora o oção)             |        |
|                | CPF:                                              | 040.563.858-23                                |             |              |                          | CPF:                                                    |                  | Bescar                  |        |
|                | Nome                                              | MARISTELA BRUNO POSSETTI                      |             |              |                          | Morrise                                                 |                  |                         |        |
|                | E-máit                                            | maristbruno@hotmail.com                       |             |              |                          | E-meilt                                                 |                  |                         |        |
|                | Cargolfunção:                                     |                                               |             |              |                          | Cargo/função:                                           |                  |                         |        |
|                |                                                   |                                               |             |              |                          |                                                         |                  |                         | Graver |

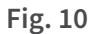

Quando os campos são preenchidos e gravados, a aba é indicada com um sinalizador "amarelo" e permanecerá "cinza" enquanto o preenchimento da aba não for iniciado. O sinalizador "verde" indica as abas que possuem um conteúdo validado como final (Fig. 11, item A).

Para validar o conteúdo de uma aba, após realizar a gravação, é necessário clicar no botão de "Check" (Fig. 11, item B).

Alguns campos de preenchimento exibem o botão "Incluir seleção ao bloco de texto" (Fig. 11, item C). Nesses itens, após selecionar as opções relativas à sua ação formativa, é importante clicar no botão para incluir essas informações automaticamente no campo-texto abaixo. Esse campo-texto é editável e será importante na produção automática dos documentos da ação formativa, como Regulamento, Proposta de Ação, entre outros.

| Ação Formativa                                                                    |                               |                          |                               |            |                         | ×                     |
|-----------------------------------------------------------------------------------|-------------------------------|--------------------------|-------------------------------|------------|-------------------------|-----------------------|
| Ação Formativa Público-Alve   Componentes Curriculares o Segmentes                | Objetivos 🌒 Conteúdos 😑       | Estrutura e Cronograma 🔿 | Procedimentos Metodológicos @ | Histórico  | Histórico Versionamento |                       |
| Item A                                                                            |                               |                          |                               |            | E Regularranto          | Lor Proposta de Ayleo |
| Principal componente carricular: CIÈNCIAS Segmento(s) e Nodalidade(s) envolvidos: | -                             |                          |                               |            |                         |                       |
|                                                                                   | (NTML - ANK'S DIRCEME (12)    | Excelo Funcimiente       | L AND FRAME (C)               |            |                         | Item B                |
| inchar seleçike a                                                                 | o biloco de liezio 🛛 ———— I t | tem C                    |                               |            |                         |                       |
| Fort - Formating - Fort size - B I U A E 2 S                                      |                               | 00888                    | = 8 - <b>*</b> ÷ <i>s</i>     | <b>D</b> 0 | ×                       |                       |
|                                                                                   |                               |                          |                               |            |                         |                       |
|                                                                                   |                               |                          |                               |            |                         |                       |
|                                                                                   |                               |                          |                               |            |                         |                       |
|                                                                                   |                               |                          |                               |            |                         | Gover                 |

Como exemplo, utilizamos a aba de "Componentes Curriculares e Segmentos", indicando a seleção de um componente curricular principal e sua correspondência no segmento específico (Fig. 12 A, B e C).

| Segmente(a) e Modalidad (a) envelvidas:                                                                                                    | Principal componente curricular: CIÉNCIAS                                                                                   | -                                              |                                       |         |
|----------------------------------------------------------------------------------------------------|----------------------------------------------------------------------------------------------------|------------------------------------------------|---------------------------------------|---------|
| Image: Second Lineard Certain: ANOS INICIANS (1)   Image: Second Lineard Certain: Second Second Sec                         | Segmento(s) e Modalidade(s) envolvidos:                                                                                     |                                                | L                                     |         |
| Exercitive CHINAMEDITAL - ANOS INCLUSES         Interplate componente currentia:: CÉNCUAS         Exercitive CENCUAS         Interplate componente currentia:: CÉNCUAS         Principal componente currentia:: CÉNCUAS         Principal componente currentia:: CÉNCUAS         Output         Interplate         Interplate                                                                                                    |                                                                                                    |                                                |                                       |         |
| I LINGUA PORTUGUESA ARTE C C % % IIII O - IIIII O X Pincipal componente curricular: CÊNCAS Supreme Curricular: CÊNCAS Supreme Curricular:                                                                                                    |                                                                                                    | ENSING FUNDAMENTAL - AND SINKLASS (1)          | ENSING FUNDAMENTAL - ANOS FINAIS (1.) |         |
| I ARTE C GÉNCLAS C GÉNCLAS C GÉNCLAS C GÉNCLAS I Item C C S S M S G - * B S M S G - * B S M S G M S G M S                                           |                                                                                                    | LINGUA PORTUGUESA                              |                                       |         |
| Font - Formating - Font size - B J L A R G G G T S R C O S D R O - ★ O X Principal componente curricular: CLÉNCIAS Segmente Envolvido: ENSINO FUNDAMENTAL - ANOS INCLARS (10) Disciplinas: CLÉNCIAS.                                                                                                    |                                                                                                    | - ARTE                                         |                                       |         |
| Fort - Formatting - Fort size - B J L A ■ ■ ■ ■ ■ ■ ■ ■ ■ ■ ■ ■ ■ ■ ■ ■ ■ ■                                                                                                    |                                                                                                    | 🗹 cénculs                                      |                                       |         |
| □ ERSINO RELIGIOSO         □ GEOGRAFIA         □ GEOGRAFIA         □ GESTÃO         □ HISTÓRIA         □ LÍNGUA ESTRANGERA MODERNA - LEM         □ MATEWÁTICA         □ Incluír soleção so bloco de lesto         □ Incluír soleção so bloco de lesto                                                                                                    |                                                                                                    | 🔲 ΕΡυζΑφίο ΡίβιζΑ                              | ——— Item A                            |         |
| □ GEOGRAFIA       □ Item C         □ GESTÃO       □ HISTÓRIA         □ LÍNGUA ESTRANGEIRA MODERNA - LEM         □ MATEMÁTICA         □ notur seleção ao bloco de testo         □ notur seleção ao bloco de testo         □ frat - Formating - Font size - B I U A E E E E E E E C C % % E E S - * E C M X         Principal componente curricular: CIÊNCIAS         Segmento Envolvido: ENSINO FUNDAMENTAL - ANOS INCIANS (10)         □ Litem C                                                                                                    |                                                                                                    | ENSING RELIGIOSO                               |                                       |         |
| □ cestilo         □ história         □ LiNOUA ESTRANOERA MODERNA - LEM         □ NATEWÁTICA         □ nchir soleção ao bloco de liszlo         □ nchir soleção ao bloco de liszlo         □ nclir soleção ao bloco de liszlo         □ nclir soleção ao bloco de liszlo         □ nclir soleção                                                                                                    |                                                                                                    | GEOGRAFIA                                      |                                       |         |
| Institute and the set of the set of the |                                                                                                    | 🗆 gestão                                       |                                       |         |
| □ UNOUA ESTRANOSERA MODERNA - LEM         □ MATEMÁTICA         Inclur soleção ao bloco de lexto         ■ Item B         Font - Formating - Font size - B I U A E E E E E E E E C % % E E 6 - * 8 6 0 %         Principal componente curricular: CIÊNCIAS         Segmento Envolvido: ENSINO FUNDAMENTAL - ANOS INICIAIS (10)         Disciplinas: CIÊNCIAS.                                                                                                    |                                                                                                    | HISTÓRIA                                       |                                       |         |
| □ Marewânca<br>Incluir soleção ao bloco de testo Item B Font size - B I U A ■ ■ ■ ■ ■ ■ ■ ■ ■ ■ □ C % % ■ ● - * ● Ø ● X Principal componente curricular: CIÊNCIAS<br>Segmento Envolvido: ENSINO FUNDAMENTAL - ANOS INICIAIS (10)<br>Disciplinas: CIÊNCIAS.                                                                                                    |                                                                                                    | LINGUA ESTRANGEIRA MODERNA - LEM               |                                       |         |
| Incluit soleção ao bloco de teato       Item B         Font - Formating - Font size - B I U A E E E E E E E E E C C S E E - * E F E Ø K         Principal componente curricular: CIÊNCIAS         Segmento Envolvido: ENSINO FUNDAMENTAL - ANOS INICIAS (10)         Disciplinas: CIÊNCIAS.                                                                                                    |                                                                                                    | MATEWÁTICA                                     |                                       |         |
| Font -       Font size -       B       I       U       A       E       E       E       E       O       C       %       E       E       C       %       E       E       C       %       E                                                                                                    |                                                                                                    | Incluir soleção ao bloco de lexto 🗍 ——— Item B | 1                                     |         |
| Principal componente curricular: CIÊNCIAS<br>Segmento Envolvido: ENSINO FUNDAMENTAL - ANOS INICIAIS (10) Item C<br>Disciplinas: CIÊNCIAS.                                                                                                    | Font - Formatting - Font size - B I U A                                                                                     |                                                |                                       | 7 B © X |
|                                                                                                    | Principal componente curricular: CIÊNCIAS<br>Segmento Envolvido: ENSINO FUNDAMENTAL - ANOS INICI/<br>Disciplinas: CIÊNCIAS. | NS (10) Item C                                 |                                       |         |

#### 5. Visualização dos Blocos Preenchidos e Histórico do Fluxo de Aprovação

Na aba "Histórico" (Fig. 13, item A), é possível visualizar o histórico do preenchimento realizado em cada uma das abas (Fig. 13, item B).

Na mesma aba no bloco "Histórico Fluxo de Aprovação" são apresentadas as informações sobre o processo de aprovação da ação (Fig. 13, item C).

|                                                           | 16                                   |                              |         |
|-----------------------------------------------------------|--------------------------------------|------------------------------|---------|
| Ação Formativa                                            |                                      |                              | ×       |
| Ação Formativa Público-Alve Componentas Cuniculares e Sej | prientos                             | Neco Hastórico Versionamento |         |
|                                                           | Exam (                               | Vession                      |         |
|                                                           | Gadanko Aplio Parmetivo              | ۹.                           |         |
|                                                           | Público-Rvo                          | ۹                            |         |
|                                                           | Componentes Currisulares e Regmentos | ٩                            |         |
|                                                           | Diption                              | ۹                            | Item B  |
|                                                           | GontaCitos                           | a.                           |         |
|                                                           | Balvaura e Countegranna              | ٩                            |         |
|                                                           | Presedimentas Netodalógicos          | ٩                            |         |
|                                                           | Hethino Huo de Aprovação             | Westelling                   | Item C  |
|                                                           | Hadden                               | ۹                            | iteme   |
|                                                           |                                      |                              | Fig. 13 |

Fig. 14

#### 6. Editar Ação Formativa

Para consultar e/ou editar informações da ação formativa, utilize os filtros dos campos de busca e clique no lápis da coluna "Abrir Ação Cadastrada" (Fig. 14).

| Ação Formativa            |                         |                                   |                                |                        |                                   |                                 |                             |                                     |                                     |                       |
|---------------------------|-------------------------|-----------------------------------|--------------------------------|------------------------|-----------------------------------|---------------------------------|-----------------------------|-------------------------------------|-------------------------------------|-----------------------|
|                           |                         |                                   |                                |                        |                                   |                                 |                             |                                     |                                     | Nova Ação             |
| Tipo de Ação de formação: | Faça aua seleção aqui 🔹 |                                   |                                |                        | E                                 | Exercicio:                      | - 0200                      |                                     |                                     |                       |
| Situação do Fluxo:        | Faça sua seleção aqui 🔹 |                                   |                                |                        | Pro                               | ponente: f                      | faça ava seleção            | aqui                                |                                     | •                     |
| Situação da Ação:         | Faça sua seleção aqui   | •                                 |                                |                        | Diretoria de                      | e Ensino:                       | *                           |                                     | _                                   |                       |
|                           |                         |                                   |                                |                        |                                   |                                 |                             |                                     | Exp                                 | andir Filtro          |
|                           |                         |                                   |                                |                        |                                   |                                 |                             |                                     | Q Pesquisa                          | r Limpar              |
| ж                         |                         |                                   |                                |                        |                                   | ≣Escolber Co                    | kna Øinp                    | rimir 🛛 🖽 Ger                       | ar Eccol 🔒                          | Gerar PDF             |
| Mostrer 10 * registros    |                         |                                   |                                |                        |                                   |                                 |                             | Fi                                  | ro                                  |                       |
| Cédigo <sup>11</sup>      | Titalo <sup>(A</sup>    | Tipo de - 11<br>Ação<br>Formativa | Shação <sup>11</sup><br>GaAção | Edgio0no <sup>‡1</sup> | Straplo <sup>11</sup><br>de Floro | Situação 11<br>do<br>Referêncio | Aber Ação -11<br>Codestiado | Submeter <sup>11</sup><br>as Aceile | Submeter II<br>Relatório<br>da Ação | Excluir <sup>17</sup> |
| 96 ATPC 8                 | SALA DE LEITURA         | ATPC                              | .Aŝvo                          | 2820                   | 6m<br>Aprovação                   | Não iniciedo                    | 1                           | ۰                                   |                                     | 0                     |
| Registros 1 a 1 de 1      |                         |                                   |                                |                        |                                   |                                 |                             |                                     | Anterior 1                          | Seguinte              |
|                           |                         |                                   |                                |                        |                                   |                                 |                             |                                     |                                     |                       |

#### 7. Enviar Ação Formativa

Para submeter a ação formativa para aceite da instância seguinte, clique no ícone da coluna "Submeter ao Aceite" (Fig. 15).

| Ação Formati          | va                         |          |                                   |                                     |                         |                                      |                                |                         |                                     |                                      |                       |
|-----------------------|----------------------------|----------|-----------------------------------|-------------------------------------|-------------------------|--------------------------------------|--------------------------------|-------------------------|-------------------------------------|--------------------------------------|-----------------------|
|                       |                            |          |                                   |                                     |                         |                                      |                                |                         |                                     |                                      | + Nova Açilo          |
| Tipo de Ação de form  | eção: Faça sua seleção aq  | ui •     |                                   |                                     |                         | E                                    | • 020                          |                         |                                     |                                      |                       |
| Situação do           | Fluxo: Faça sua seleção aq | ui *     |                                   | Proponente: Faça sus seleção aqui * |                         |                                      |                                |                         |                                     |                                      |                       |
| Situação da           | Ação: Faça sua seleção aq  | µi •     | ]                                 | Diretoria de Ensino:                |                         |                                      |                                |                         |                                     |                                      |                       |
|                       |                            |          |                                   |                                     |                         |                                      |                                |                         |                                     | Exp                                  | andir Filtro          |
|                       |                            |          |                                   |                                     |                         |                                      |                                |                         |                                     | Q Pesquis                            | ar Limpar             |
| ×                     |                            |          |                                   |                                     |                         |                                      | ≣ Escolher Co                  | kma 🚺 🛛 Inpr            | inir 🛛 🗉 Ger                        | ar Eccol 🚺 🖿                         | Gerar PDF             |
| Moshor 10 × registros |                            |          |                                   |                                     |                         |                                      |                                |                         | Fit                                 | 19                                   |                       |
| Código <sup>11</sup>  | Titato                     | ji.<br>T | Tipo de - 11<br>Ação<br>formativa | Setuepto <sup>11</sup><br>de Ação   | Edgiot/no <sup>11</sup> | Situnpilo <sup>11</sup><br>de Filozo | Situação 11<br>do<br>Potendeio | Aber Ação<br>Cadestiada | Submeter <sup>11</sup><br>ao Acette | Sutemeter II<br>Relatório<br>da Ação | Excluse <sup>10</sup> |
| 8                     | ATPC SALA DE LEITURA       |          | ATPC                              | A9vo                                | 2020                    | Em<br>Aprovação                      | Não iniciado                   | 1                       | ۰                                   |                                      | 0                     |
| Registros 1 a 1 de 1  |                            |          |                                   |                                     |                         |                                      |                                |                         |                                     | Anterior                             | 1 Seguinie            |

15

#### Importante:

i

Só é possível submeter uma ação formativa quando todas as suas abas estiverem com o conteúdo validado (sinalizador verde).

## 15

#### 8. Consultar Ação Formativa Enviada

Na coluna "Situação do Fluxo" (Fig. 16, item A) é apresentada a situação em que a ação se encontra após o envio. Na coluna "Abrir Ação Cadastrada", só será possível consultá-la (Fig. 16, item B).

Após o envio da ação formativa para instância de aprovação, não será possível realizar alterações em seu conteúdo. Para ter novamente a permissão de edição, o proponente deverá entrar em contato com a instância de aprovação e solicitar a revisão da ação.

|    | Image: Second Columns     Image: Second Columns     Image: Second Columns <td< th=""></td<> |                      |    |                                 |                                   |                          |                  |                   |                                |               |                                     |                                     |                       |
|----|----------------------------------------------------------------------------------------------------|----------------------|----|---------------------------------|-----------------------------------|--------------------------|------------------|-------------------|--------------------------------|---------------|-------------------------------------|-------------------------------------|-----------------------|
|    | Código <sup>47</sup>                                                                                                    | Tituto               | 44 | Tipo de 11<br>Ação<br>Formativa | Sitangio <sup>13</sup><br>de Apio | EdiçileAno <sup>41</sup> | Situat<br>de Fil | nio <sup>11</sup> | Situação J†<br>do<br>Relatório | Abric Açilo 🖁 | Submeter <sup>11</sup><br>au Aceite | Submeter 11<br>Retatório<br>da Ação | Beeduiv <sup>11</sup> |
|    | 95                                                                                                    | ATPC SALA DE LEITURA |    | ATPC<br>CANOSSA                 | Athro                             | 2020                     | Apre             | in<br>veção       | Não iniciado                   | ٩             |                                     |                                     | 0                     |
|    | Registros 1 a 1                                                                                                    | de 1                 |    |                                 |                                   |                          |                  |                   |                                |               |                                     | Anterior                            | Seguinte              |
| Fi | g. 15                                                                                                    |                      |    |                                 |                                   |                          | Iter             | m A               |                                | ltem B        |                                     |                                     |                       |

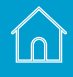